DESIGN & MANUFACTURING

MetaNova Connect

MetaNova Comfort

MetaNova Webapplikation Bedienungsanleitung

### MetaNova Connect

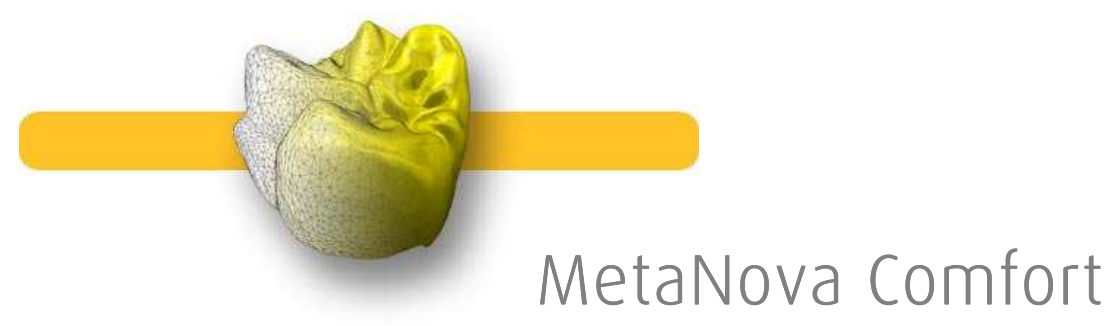

DESIGN & MANUFACTURING

MetaNova Comfort

Vorwort:

Die MetaNova Connect und Comfort sind Webapplikationen zum Erweitern der Potentiale Ihres CAD/CAM Systems. Mit MetaNova Connect können Designdaten, welche mit Ihrem offenen CAD/CAM System generiert wurden, an die MetaNova Produktion geleitet werden. MetaNova Connect eröffnet die Möglichkeit, alle Materialien, die sich mit CAD/CAM bearbeiten lassen, in bester Qualität zu nutzen. Mit MetaNova Connect werden Ihre Gerüste in Zirkoniumdioxid, CobaldChrom, Composite, Titan und Titanlegierung, Edelmetall, PMMA und IPS e.max. CAD gefertigt.

Mit MetaNova Comfort erhalten Sie die Möglichkeit, auch ohne eigenes CAD/CAM System, die Restaurationen mit CAD/CAM als Dienstleistung für Ihr Labor/Praxislabor fertigen zu lassen. Mit MetaNova Comfort lassen sich Restaurationen in allen Materialien aus der Metanova Palette herstellen.

Zum Nutzen der beiden Webapplikationen, müssen Sie sich als Nutzer registrieren lassen. Dieses Handbuch beschreibt die Vorgehensweise.

Lesen Sie bitte aufmerksam die Hinweise vor der Auswahl der gewünschten Optionen.

Ihr MetaNova Team wünscht Ihnen viel Erfolg und freut sich über die Zusammenarbeit!

DESIGN & MANUFACTURING

Klicken Sie bitte auf den Zahn! + + +

metanova

DESIGN & MANUFACTURING

MetaNova Connect

MetaNova Comfort

Webseite:

Geben Sie in der Adressleiste ein:

www.metanovadental.com

Bitte klicken Sie auf den Zahn, um die Webseite zu starten.

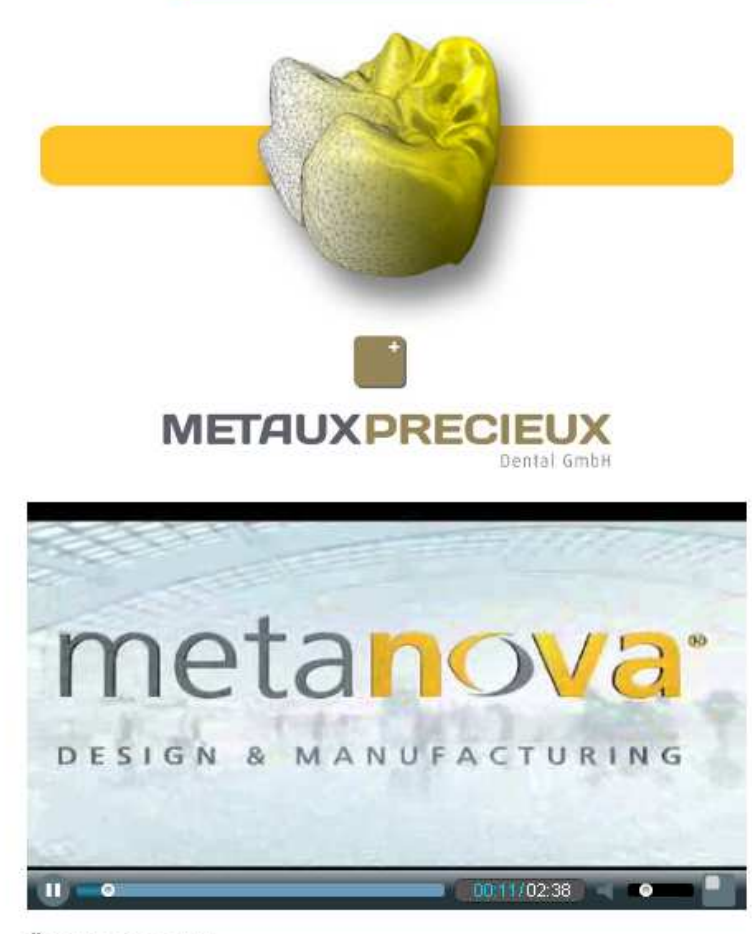

Überspringen >>

DESIGN & MANUFACTURING

#### MetaNova Connect

### MetaNova Comfort

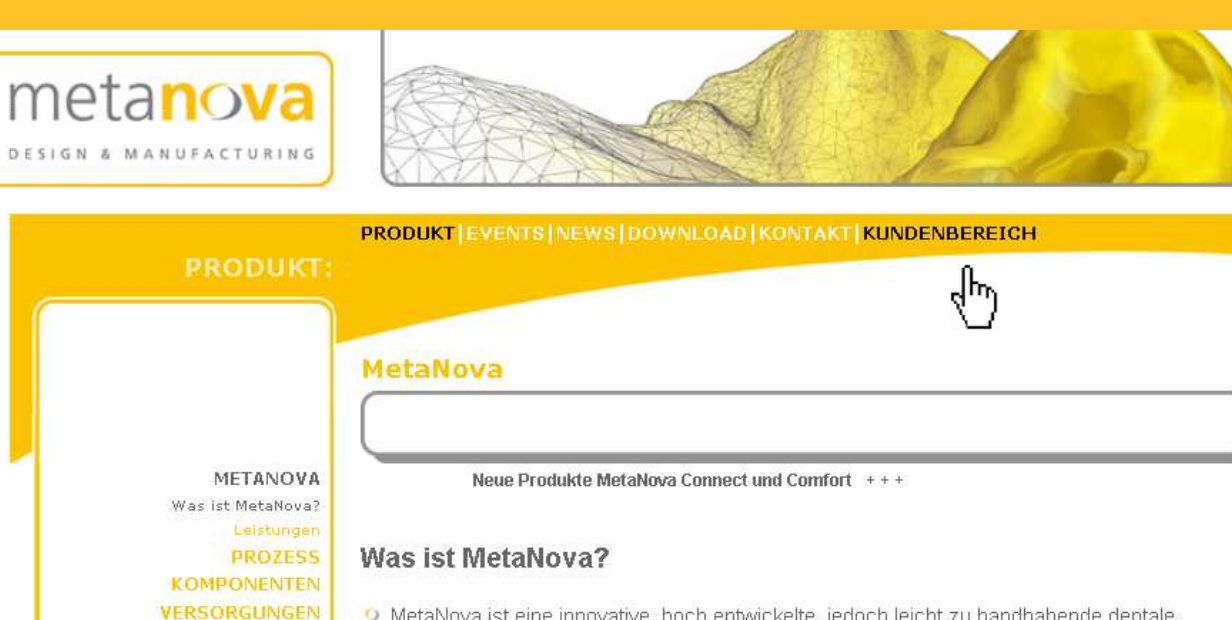

- MetaNova ist eine innovative, hoch entwickelte, jedoch leicht zu handhabende dentale CAD/CAM Lösung, die Zahntechnikern den Umgang mit den neuesten Materialien und Techniken erleichtert.
- MetaNova ist bezüglich Zuverlässigkeit, Qualität und Sicherheit ein absolut verlässliches System.

### Kundenbereich

Wählen Sie Kundenbereich, um Ihre Registrierung und das Login einzugeben.

Der Zugang zu MetaNova Connect und MetaNova Comfort ist nur nach der Anmeldung möglich.

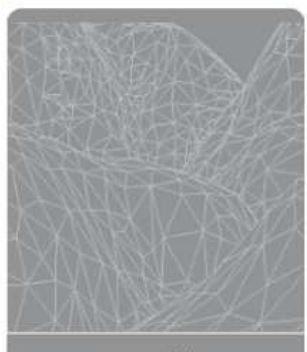

TECHNOLOGIEN

MATERIALIEN

powered by

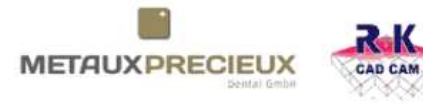

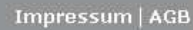

#### MetaNova Connect

#### MetaNova Comfort

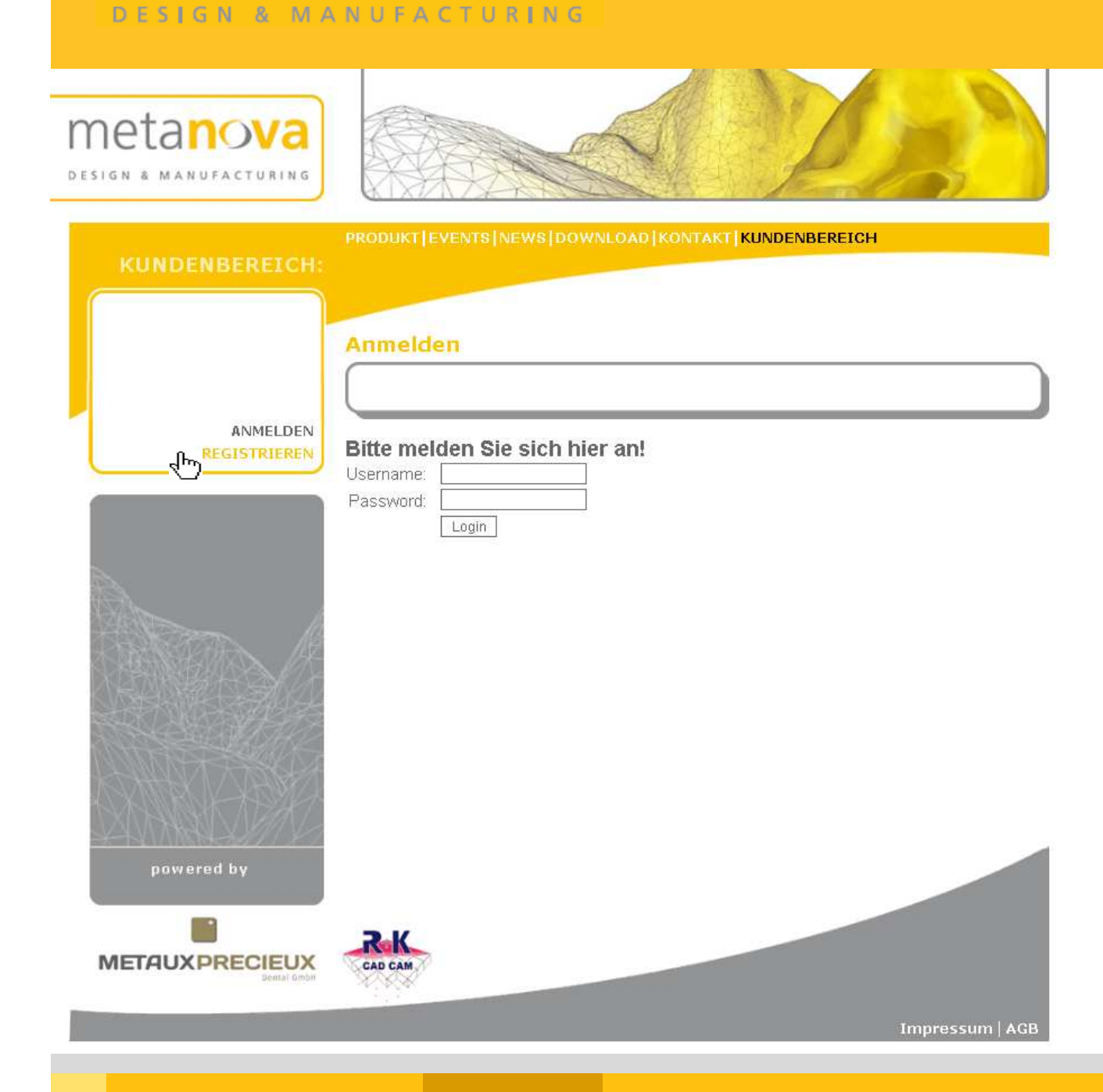

### Registrierung:

Bitte lassen Sie sich registrieren, um die Anwendungen nutzen zu können.

DESIGN & MANUFACTURING

#### MetaNova Connect

### MetaNova Comfort

# 

REGI رالس

| TURING              |                                                      | Se La                                                                                                    |
|---------------------|------------------------------------------------------|----------------------------------------------------------------------------------------------------|
| REICH:              | PRODUKT EVENTS NEW                                   | S DOWNLOAD KONTAKT KUNDENBEREICH                                                                                                    |
|                     | Registrieren                                         |                                                                                                    |
| NMELDEN<br>STRIEREN | Bitte füllen Sie die In<br>Die Felder, die mit einer | formationen für Ihr Konto aus.<br>n Stern (*) markiert sind, müssen ausgefüllt werden!                                                                                                    |
|                     |                                                      | Bitte geben Sie hier eine gültige E-Mail Adresse an. Mit dieser<br>E-Mail Adresse können Sie sich bei uns im System anmelden.<br>Außerdem erfolgt die gesamte Kömmunikation, mit dem System<br>über diese E-Mail Adresse! |
|                     | E-Mail *                                             | max.mustermann@web.de                                                                                                    |
| . h                 | Hr/Fr.:*                                             | ⊙ Hr. ○ Fr.                                                                                                    |
|                     | Vorname *                                            | Max                                                                                                    |
|                     | Nachname .                                           | Mustermann                                                                                                    |
|                     | Firma *                                              | DL Mustermann                                                                                                    |
|                     | Adresse *                                            | Münsterer Str. 1                                                                                                    |
| Talk+               | Wohnort *                                            | Münster                                                                                                    |
| NSA/                | Land *                                               | Germany 👻                                                                                                    |
| 211/2/              | Postleitzahl *                                       | 10000                                                                                                    |
| X                   | Telefon *                                            | 0123456                                                                                                    |
| 91 X ]]             | Fax                                                  | 0123457                                                                                                    |
| 1/ 1/ 1             | Web-Site                                             | www.maxmuss.de                                                                                                    |
|                     |                                                      | Konto erstellen                                                                                                    |

### Registrierung

Bitte füllen Sie alle Pflichtfelder<sup>\*</sup> aus und klicken Sie anschließend auf den Button <u>Konto erstellen.</u>

Geben Sie Ihre gültige E-Mail Adresse ein. Mit der Adresse erfolgt die Anmeldung. Die gesamte Kommunikation läuft ebenfalls über Ihre E-Mail Adresse.

\*Nach der Registrierung erhalten Sie Ihre Logindaten per Post. Falls Sie den Zugang schneller benötigen, wenden Sie sich nach dem Registrierungsvorgang bitte an Metaux Precieux Dental GmbH direkt.

DESIGN & MANUFACTURING

#### MetaNova Connect

#### MetaNova Comfort

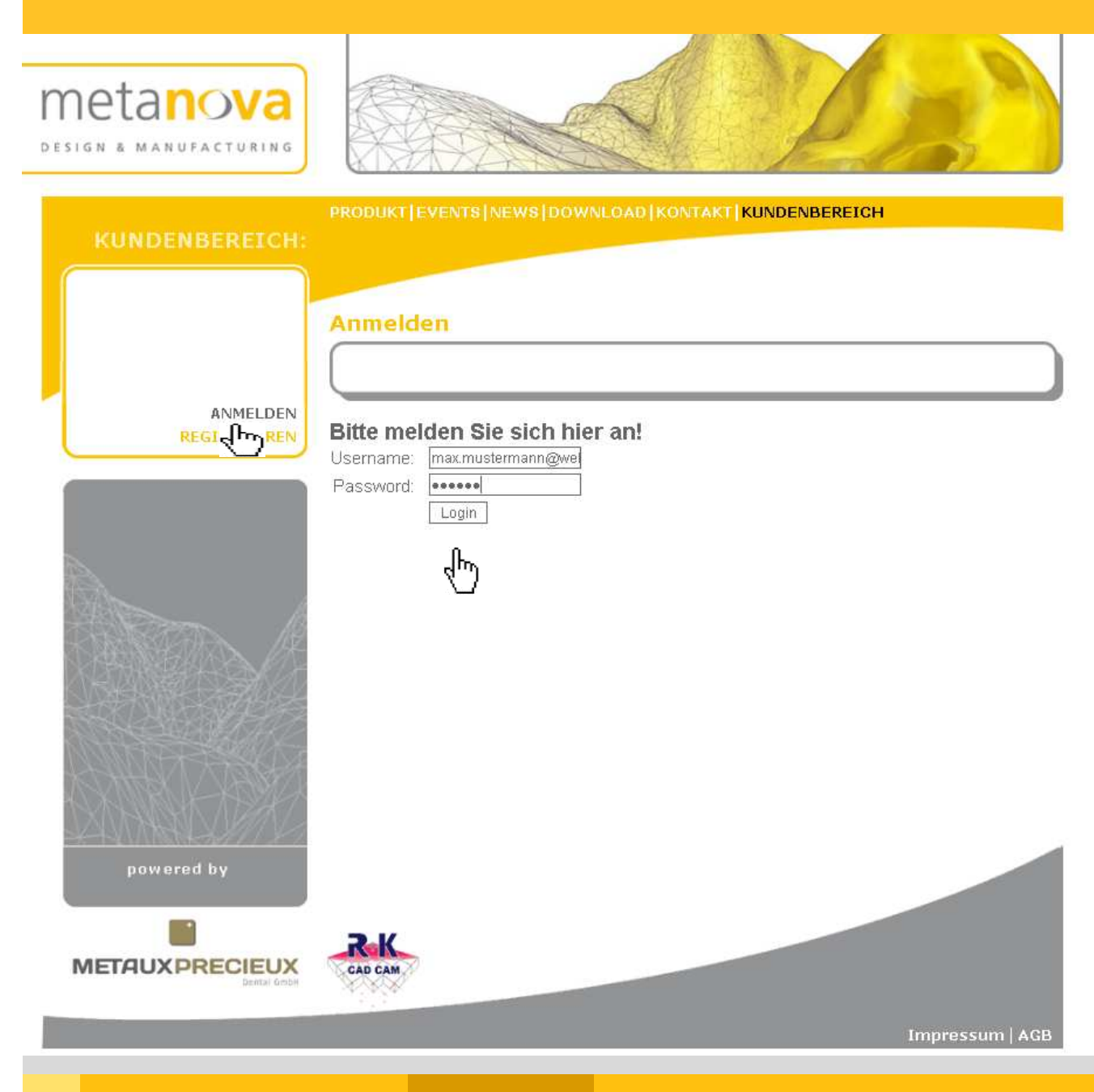

#### Anmeldung

Bitte melden Sie sich mit der E-Mail Adresse als Username und ihrem Passwort im Kundenbereich an.

#### MetaNova Connect

#### MetaNova Comfort

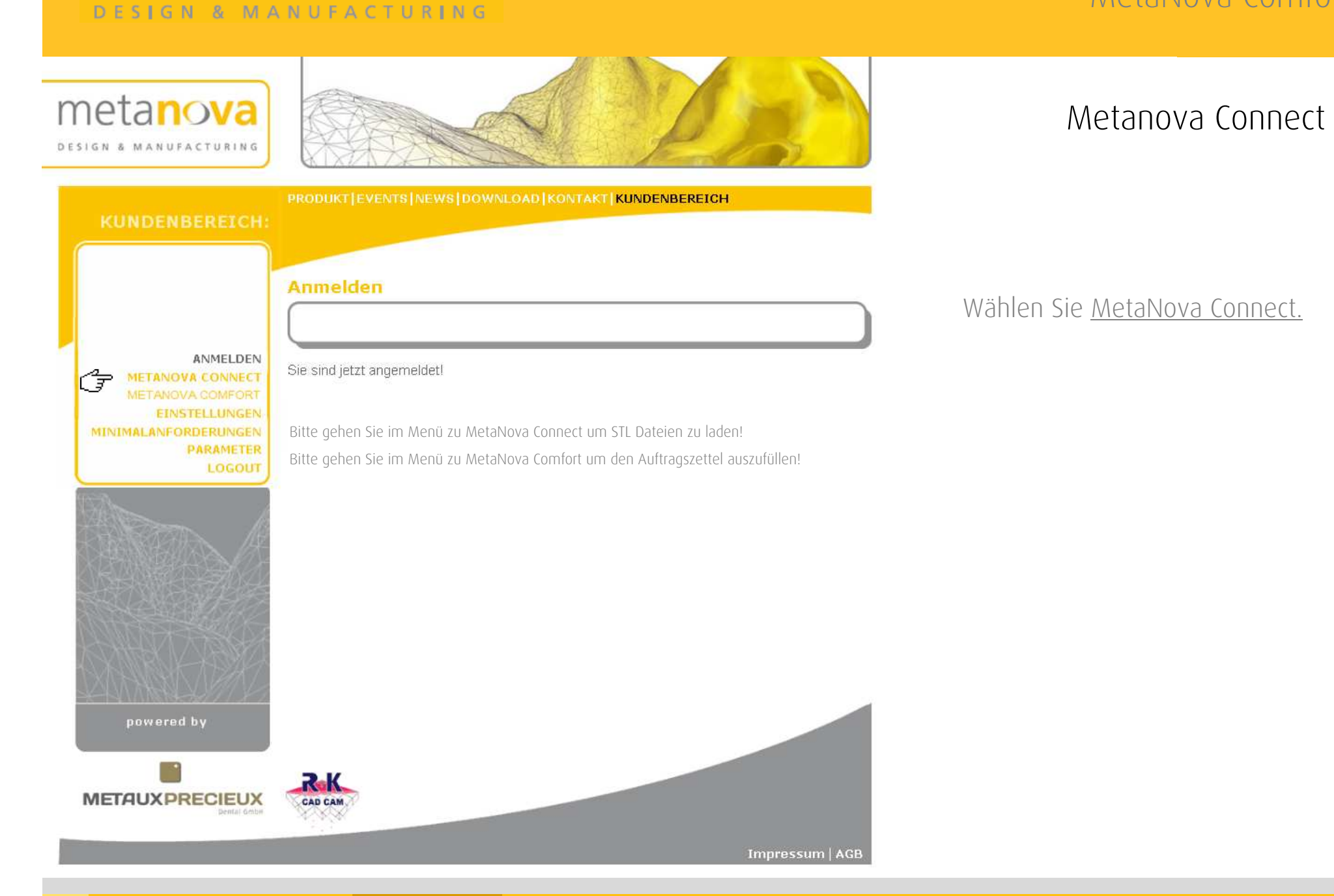

DESIGN & MANUFACTURING

### MetaNova Connect

#### MetaNova Comfort

#### **MetaNova Connect**

| Customer-ID            | 498003                |
|------------------------|-----------------------|
| Praxis / Labor         | DL Mustermann         |
| Adresse                | Münsterer Strasse 1   |
| PLZ                    | 10000                 |
| ORT                    | Münster               |
| Ansprechpartner *      | Max Mustermann 🔐      |
| E-Mail *               | max.mustermann@ma.    |
| Erstellungsdatum       | 18.08.2010            |
| Patient-ID/Patientnam  | e * 0123 hr           |
| Kommentare             | Haltestege dran 😡 sen |
| Lieferung              | Standard 💌            |
| Material *             | Standard              |
| Farbe *                | Bitte wa              |
| Konstruktion *         | Bitte wählen 🗸        |
| Anzahl Glieder / Units | * 🛛Bitte wählen 💌     |
| STL Upload (.stlzip,.  | rar) * Durchsucher    |
| Konstruktion löschen   |                       |

Weitere Konstruktion upload

#### Metanova Connect

➢ Tragen Sie den jeweiligen Ansprechpartner zu Ihrem Auftrag ein. Andernfalls bleibt der registrierte Benutzer in dem Feld eingetragen.

≻Patienten ID kann ein Name oder Kennziffer sein.

➢Kommentare helfen, besondere Merkmale zu beschreiben.

➤Wählen Sie die Versandoption zwischen Standard und Express<sup>\*</sup>.

\* zurzeit werden alle Arbeiten mit UPS Saver für 6,75€ versandt.

DESIGN & MANUFACTURING

#### MetaNova Connect

| Customer-ID                 | 498003                       |             |  |
|-----------------------------|------------------------------|-------------|--|
| Praxis / Labor              | DL Mustermann                |             |  |
| Adresse                     | Münsterer Strasse 1          |             |  |
| PLZ                         | 10000                        |             |  |
| ORT                         | Münster                      |             |  |
| Ansprechpartner *           | Max Mustermann               |             |  |
| E-Mail *                    | max mustermann@maxm          |             |  |
| Erstellungsdatum            | 18.08.2010                   |             |  |
| Patient-ID/Patientname *    | 0123                         |             |  |
| Kommentare                  | Haltestege dran lasse        | n           |  |
| Lieferung                   | Standard 💌                   |             |  |
| Material *                  | Bitte wählen 💉               |             |  |
| Farbe *                     | Bitte wählen                 |             |  |
|                             | MetaNova Zr (tr)             |             |  |
| Konstruktion *              | phant (h) ar cc              | *           |  |
| Anzahl Glieder / Units *    | MetaNova CoCr<br>MotaNova Ti |             |  |
| STL Unload ( stl. zin, rar) | MetaNova Ti Niob             | Durahauahan |  |
|                             | MetaNova PMMA                | Durchsuchen |  |
| Konstruktion loschen        | teatro mpf                   |             |  |
|                             | MetaNova Composite           |             |  |
|                             | IPS e.max CAD                |             |  |
| Weitere Konstruktion up     | oad                          |             |  |

#### MetaNova Connect

### MetaNova Comfort

### Metanova Connect

≻Wählen Sie das gewünschte Material.

≻MetaNova Zr (tr) und (op),
MetaNova PMMA und Composite, IPS
e. max. CAD werden in verschiedenen
Zahnfarben angeboten.

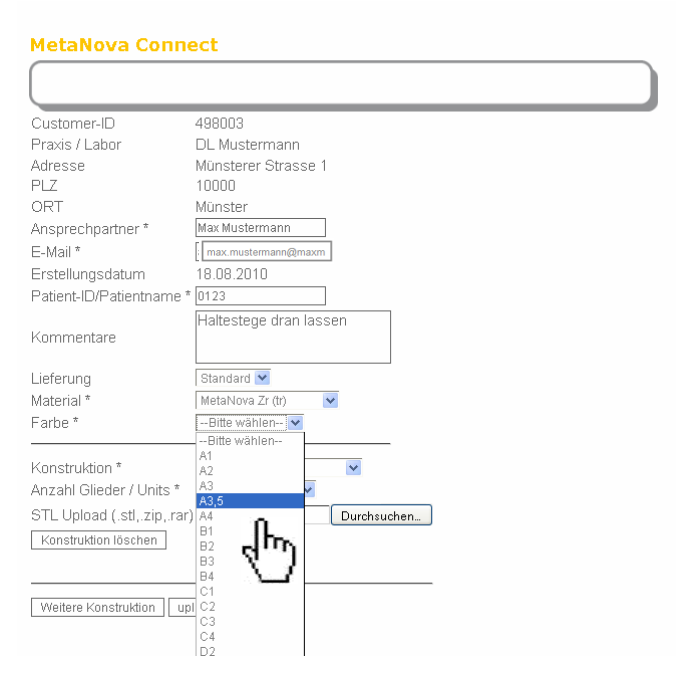

DESIGN & MANUFACTURING

### MetaNova Connect

### MetaNova Comfort

### Metanova Connect

➢Bei Konstruktion wählen Sie bitte die Gerüstform.

➢Anzahl der Glieder in der Konstruktion muss ebenfalls angegeben werden. Bei Einzelkrone wird <u>1</u> gewählt. Z.B. bei 3-gliedriger Brücke wird 3 gewählt.

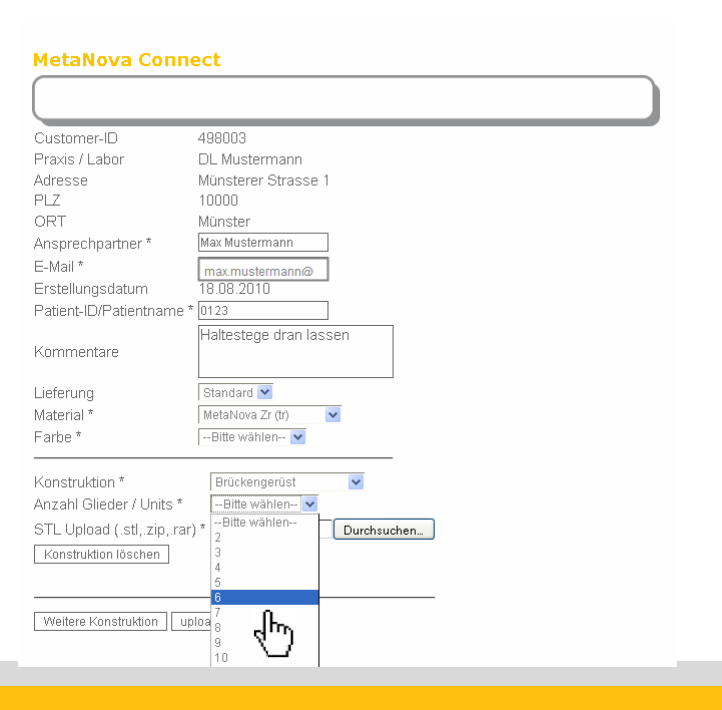

#### **MetaNova Connect**

| Customer-ID                 | 498003                              |
|-----------------------------|-------------------------------------|
| Praxis / Labor              | DL Mustermann                       |
| Adresse                     | Münsterer Strasse 1                 |
| PLZ                         | 10000                               |
| ORT                         | Münster                             |
| Ansprechpartner *           | Max Mustermann                      |
| E-Mail *                    | max mustermann@maxm                 |
| Erstellungsdatum            | 18.08.2010                          |
| Patient-ID/Patientname *    | 0123                                |
| Kommentare                  | Haltestege dran lassen              |
| Lieferung                   | Standard 💌                          |
| Material *                  | MetaNova Zr (tr) 🛛 👻                |
| Farbe *                     | Bitte wählen 👻                      |
|                             |                                     |
| Konstruktion *              | Bitte wählen                        |
| Anzahl Glieder / Units *    | Bitte wählen<br>Kronongerüct        |
| STL Upload (.stl,.zip,.rar) | ) * Teleskopkrone (primär) chsuchen |
| Konstruktion löschen        | Anatomische Krone                   |
|                             | Anato he Brücke                     |
| Weitere Konstruktion        | load                                |
| vveitere Konstruktion   up  | 1030                                |

DESIGN & MANUFACTURING

#### MetaNova Connect

### MetaNova Comfort

| Arbeitsplatz   |                                                                                                    |                                                                                                    |                                                                                                    |                                                                                                    |                                                                                                    |                                                                                                    |
|----------------|----------------------------------------------------------------------------------------------------|----------------------------------------------------------------------------------------------------|----------------------------------------------------------------------------------------------------|----------------------------------------------------------------------------------------------------|----------------------------------------------------------------------------------------------------|----------------------------------------------------------------------------------------------------|
| etzwerkumgeb D | )ateiname:<br>)ateityp:                                                                                                    | 3Brücke<br>Alle Dateien                                                                                                    |                                                                                                    | <u> </u>                                                                                                    | Üffnen<br>Abbrechen                                                                                                    |                                                                                                    |
|                | Erstellungsd<br>Patient-ID/Pa<br>Kommentare<br>Lieferung<br>Material *<br>Farbe *<br>Konstruktion<br>Anzahl Glied<br>STL Upload i<br>Konstruktion | latum<br>atientname *<br>e<br>(*<br>ler / Units *<br>(.stl,.zip,.rar)<br>löschen                                                              | 18:08:2010<br>0123<br>Haltestege dra<br>Standard ♥<br>MetaNova Zr (tr)<br>Bitte wählen<br>Brückengerüs<br>Bitte wählen-                                                                              | t<br>Durchsuc                                                                                                    | <sup>shen</sup>                                                                                                    |                                                                                                    |
|                |                                                                                                    | Erstellungso<br>Patient-ID/P<br>Kommentan<br>Lieferung<br>Material *<br>Farbe *<br>Konstruktion<br>Anzahl Gliec<br>STL Upload<br>Konstruktion | Erstellungsdatum<br>Patient-ID/Patientname *<br>Kommentare<br>Lieferung<br>Material *<br>Farbe *<br>Konstruktion *<br>Anzahl Glieder / Units *<br>STL Upload (.stl, zip, rar<br>Konstruktion löschen | Erstellungsdatum 18.08.2010<br>Patient-ID/Patientname * 0123<br>Kommentare<br>Lieferung Standard M<br>Material * MetaNova Zr (tr)<br>Farbe *Bitte wählen<br>Konstruktion * Brückengerüs<br>Anzahl Glieder / Units *Bitte wählen-<br>STL Upload (.stl, .zip, .rar) *<br>Konstruktion löschen<br>Weitere Konstruktion upload | Erstellungsdatum 18.08.2010<br>Patient-ID/Patientname * 0123<br>Kommentare<br>Lieferung Standard<br>Material * MetaNova Zr (tr)<br>Farbe *Bitte wählen<br>Konstruktion * Brückengerüst<br>Anzahl Glieder / Units *Bitte wählen<br>STL Upload (.stl, zip, rar) * Durchsud<br>Konstruktion löschen<br>Weitere Konstruktion upload | Erstellungsdatum 18.08.2010<br>Patient-ID/Patientname * 0123<br>Kommentare<br>Lieferung Standard<br>Material * MetaNova Zr (tr)<br>Farbe *Bitte wählen<br>Konstruktion * Brückengerüst<br>Anzahl Glieder / Units *Bitte wählen<br>STL Upload (.stl,.zip,.rar) * Durchsuchen |

#### Metanova Connect

 Im nächsten Schritt wird die Designdatei zum Upload gewählt. Klicken Sie auf <u>Durchsuchen</u> und wählen Sie im Windows Explorer die gewünschte Designdatei.

> ➢ Das Dateiformat darf nur STL sein! Um die Datengröße zu reduzieren, dürfen die Dateien in WinZIP oder WinRAR komprimiert werden.

➢Es darf immer nur eine Konstruktion hochgeladen werden. Gibt es mehrere Konstruktionen in einem Auftrag, wählen Sie den Button <u>Weitere Konstruktion</u>.

DESIGN & MANUFACTURING

### MetaNova Connect

### MetaNova Comfort

#### MetaNova Connect

| Customer-ID                                                                                       | 498003                       |            |
|---------------------------------------------------------------------------------------------------|------------------------------|------------|
| Praxis / Labor                                                                                    | DL Mustermann                |            |
| Adresse                                                                                           | Münsterer Strasse 1          |            |
| PLZ                                                                                               | 10000                        |            |
| ORT                                                                                               | Münster                      |            |
| Ansprechpartner *                                                                                 | Max Mustermann               |            |
| E-Mail *                                                                                          | andreas.abele@mp-de          |            |
| Erstellungsdatum                                                                                  | 18.08.2010                   |            |
| Patient-ID/Patientname *                                                                          | 0123                         |            |
| Kommentare                                                                                        | Haltestege dran lassen       |            |
| Lieferung                                                                                         | Standard ⊻                   |            |
| Material *                                                                                        | MetaNova Zr (tr) 🛛 🔽         |            |
| Farbe *                                                                                           | Bitte wählen 😒               |            |
| Konstruktion *<br>Anzahl Glieder / Units *<br>STL Upload (.stl,.zip,.rar)<br>Konstruktion löschen | Brückengerüst                | (1<br>hen) |
| Konstruktion *<br>Anzahl Glieder / Units *                                                        | Kronengerüst                 | (2         |
| STL Unload ( et l zin rar)                                                                        | * OlDesuments and Rs Dumbaus | han        |
| Konstruktion löschen                                                                              | CODOCUMENTS and SE DURCHSUC  | nen        |
| Weitere Konstruktion up                                                                           | oad                          |            |

#### Metanova Connect

➢ Das Beispiel links zeigt den Auftrag mit 2 Konstruktionen: 3-gliedrige Brücke und eine Einzelkrone.

➢Wenn die Konstruktionen gewählt sind, klicken Sie auf <u>Upload</u>, um die Dateien zu laden.

#### DESIGN & MANUFACTURING

MetaNova Connect

PRODUKT | EVENTS | NEWS | DOWNLOAD | KONTAKT | KUNDENBEREICH

#### KUNDENBEREICH

ANMELDEN METANOVA CONNECT METANOVA COMFORT EINSTELLUNGEN MINIMALANFORDERUNGEN PARAMETER LOGOUT

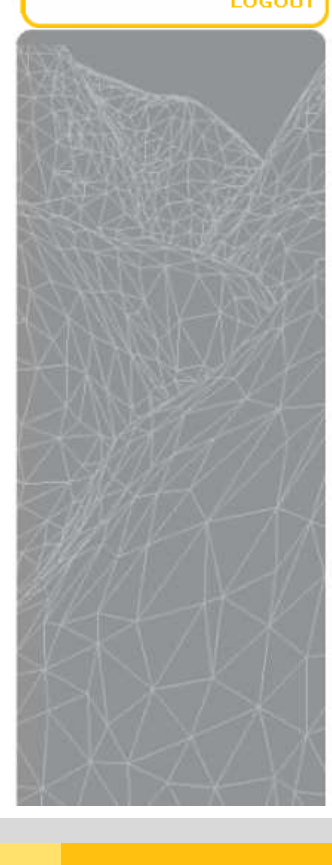

| Customer ID                 | 20000                 |  |
|-----------------------------|-----------------------|--|
|                             |                       |  |
| E-Mali                      | max.mustermann@web.de |  |
| Praxis / Labor              | DL Mustermann         |  |
| Adresse                     | Münsterer Strasse 1   |  |
| PLZ                         | 10000                 |  |
| ORT                         | Münster               |  |
| Ansprechpartner             | Ma× Mustermann        |  |
| E-Mail                      | max.mustermann@web.de |  |
| Erstellungsdatum            | 18.08.2010            |  |
| Patient-ID/Patientname      | 012345                |  |
| Kommentare                  | Haltestege dranlassen |  |
| Lieferung                   | Standard              |  |
| Material                    | MetaNova Zr (tr)      |  |
| Farbe                       | A3,5                  |  |
| Konstruktion                | Brückengerüst         |  |
| Anzahl Glieder / Units      | 3                     |  |
| STL Upload (.stl,.zip,.rar) | 3Brücke.stl           |  |
| Konstruktion                | Kronengerüst          |  |
| Anzahl Glieder / Units      | 1                     |  |
| STL Upload (.stl,.zip,.rar) | Krone.stl             |  |

Bitte überprüfen Sie ihre Eingabe und bestätigen Sie diese um den Auftrag auszulösen.

Ich bestätige die Richtigkeit der von mir gemachten Angaben

Ich akzeptiere die AGB's

Ich habe die Hinweise zur Konstruktion zur Kentniss genommen. Die dort angegebenen Mindestanforderungen werden eingehalten

Die von mir hochgeladenen Dateinen sind zweckgebunden.

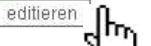

bestellen Im

#### MetaNova Connect

### MetaNova Comfort

### Metanova Connect

►Nach dem temporären Upload, sollen die Angaben bestätigt werden. Setzen Sie bitte unten die Häkchen bei <u>Richtigkeit der</u> <u>Angaben, AGBs, Hinweisen zur</u> <u>Konstruktion und Zweckerklärung</u>.

➢Sollten Sie den Auftrag noch ändern, oder ergänzen wollen, wählen Sie den Button <u>Editieren</u>.

➢Sind alle Angaben korrekt, klicken Sie auf <u>Bestellen</u>.

≻Sie erhalten Ihre Bestellung gemäß unserer Lieferbedingungen.

DESIGN & MANUFACTURING

#### MetaNova Connect

#### MetaNova Comfort

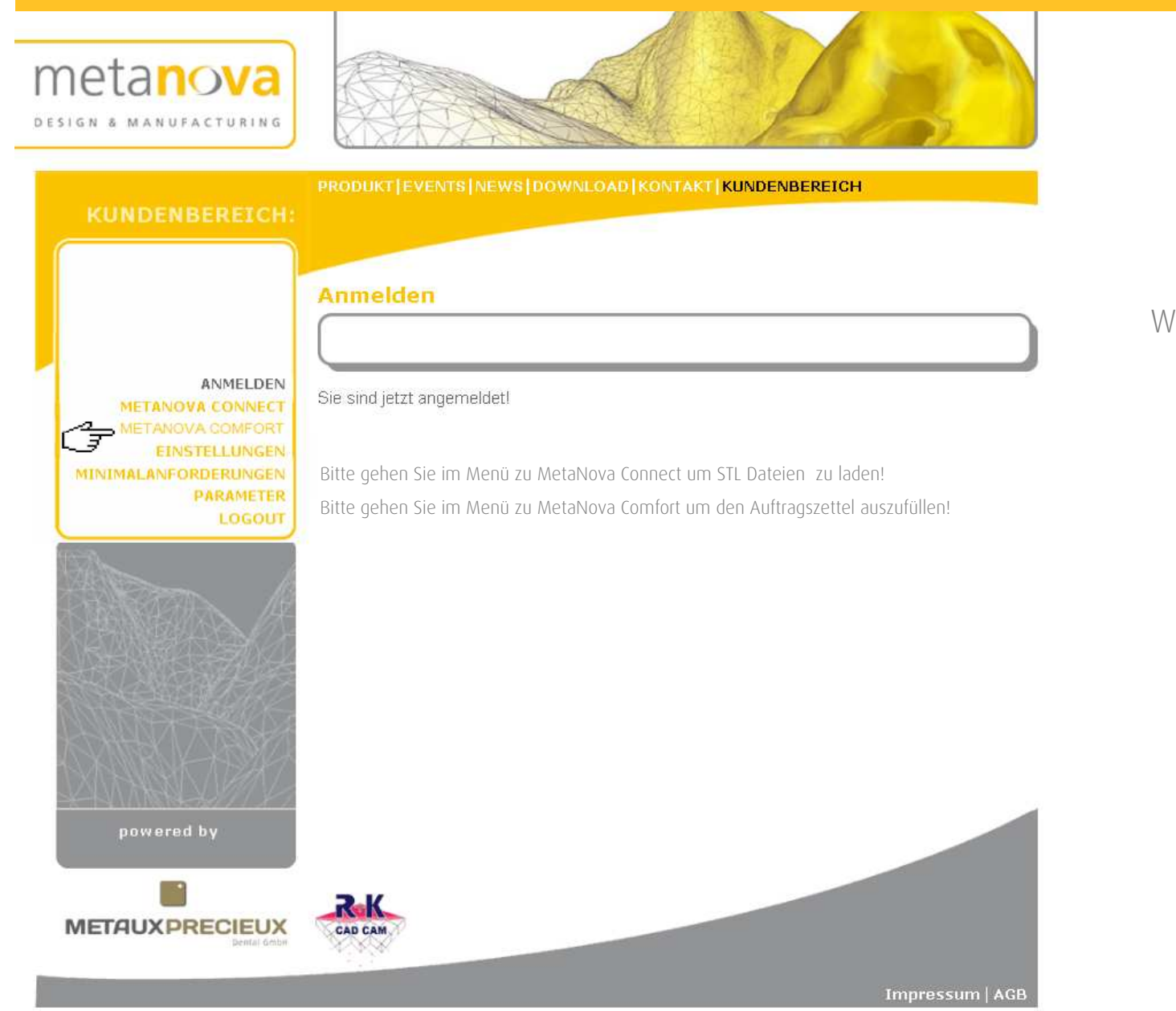

#### Metanova Comfort

#### Wählen Sie <u>MetaNova Comfort.</u>

#### DESIGN & MANUFACTURING

METANOV

EINS

PRODUKT|EVENTS|NEWS|DOWNLOAD|KONTAKT|KUNDENBEREICH DENBEREICH:

| -                    |                           |  |
|----------------------|---------------------------|--|
|                      |                           |  |
|                      |                           |  |
| Customer-ID          | 498003                    |  |
| Praxis / Labor       | DL Mustermann             |  |
| Adresse              | Münsterer Strasse 1       |  |
| ٩LZ                  | 10000                     |  |
| ORT                  | Münster                   |  |
| Ansprechpartner*     | Max Mustermann            |  |
| Rückruf erwünscht:   |                           |  |
| Telefon              | 0123456                   |  |
| Erstellungsdatum     | 18.08.2010                |  |
| Patient-ID/Patientna | me * 012345               |  |
|                      | kauflächen nicht nolieren |  |
| Kommentare           | insenseren nem peneren    |  |
| Modell OK 🔽 Ger      | anhiss 🔲 Artikulator 🔽    |  |
| Modell UK            | etschbiss V Wachsmodell   |  |
|                      |                           |  |
| Stumpfe Abu          | itment Situmodell         |  |

Bitte geben sie die gewünschte Versorgung im Zahnschema an. Falls mehrfache Versorgungen gebraucht werden, geben Sie diese einzeln ein und drücken dann den Button "Konstruktion setzen". Sie können gesetzte Versorgungen in der unteren Tabelle wieder löschen!

Das Auftragsformular wird erst durch klicken auf "senden" erzeugt!

15 **DK 18** 16 14 13 12 Y v Y RK 💙 RP V Y v Y Y V Y Y × ~ Y × Y × v × Y v 42 UK 48 44 41 Ak Rk Material -Bitte wählen--TK --Bitte vvählen-- 👽 1.15 Farbe? Konstruktion --Bitte wählen-Konstruktion setzen VK Verblendkrone AK anatomische Krone RK Anatom, reduzierte Krone TK Primärteleskop WX Waxup VP Verblendpontic AP anatomisches Pontic RP Anatom, reduziertes Pontic AB Abutment S Stea anatomische Job Zähne Einheiten Material Farbe Konstruktion Einheiten senden

#### MetaNova Connect

### MetaNova Comfort

### Metanova Comfort

➢Füllen Sie bitte alle Pflichtfelder<sup>\*</sup> von oben nach unten aus!

►Ansprechpartner

➢Patienten ID. Kann als Name oder Code eingetragen werden.

➢Geben Sie bitte alle Modelle oder Arbeitsobjekte, die mitgeliefert werden, an.

≻Aufpassen: <u>ja/nein</u>.

UK

➤Wählen Sie pro zu behandelnden Zahn die Gerüstart aus. Lesen Sie bitte aufmerksam die Kurzbezeichnungen!

≻Wählen Sie Material und Farbe.

➢Konstruktion: <u>Girlande/Keramische</u> <u>Stufe</u>.

➢Anschließend klicken Sie auf Konstruktion setzen.

#### DESIGN & MANUFACTURING

#### MetaNova Connect

#### MetaNova Comfort

#### Metanova Comfort

Bitte geben sie die gewünschte Versorgung im Zahnschema an. Falls mehrfache Versorgungen gebraucht werden, geben Sie diese einzeln ein und drücken dann den Button "Konstruktion setzen". Sie können gesetzte Versorgungen in der unteren Tabelle wieder löschen!

Das Auftragsformular wird erst durch klicken auf "senden" erzeugt!

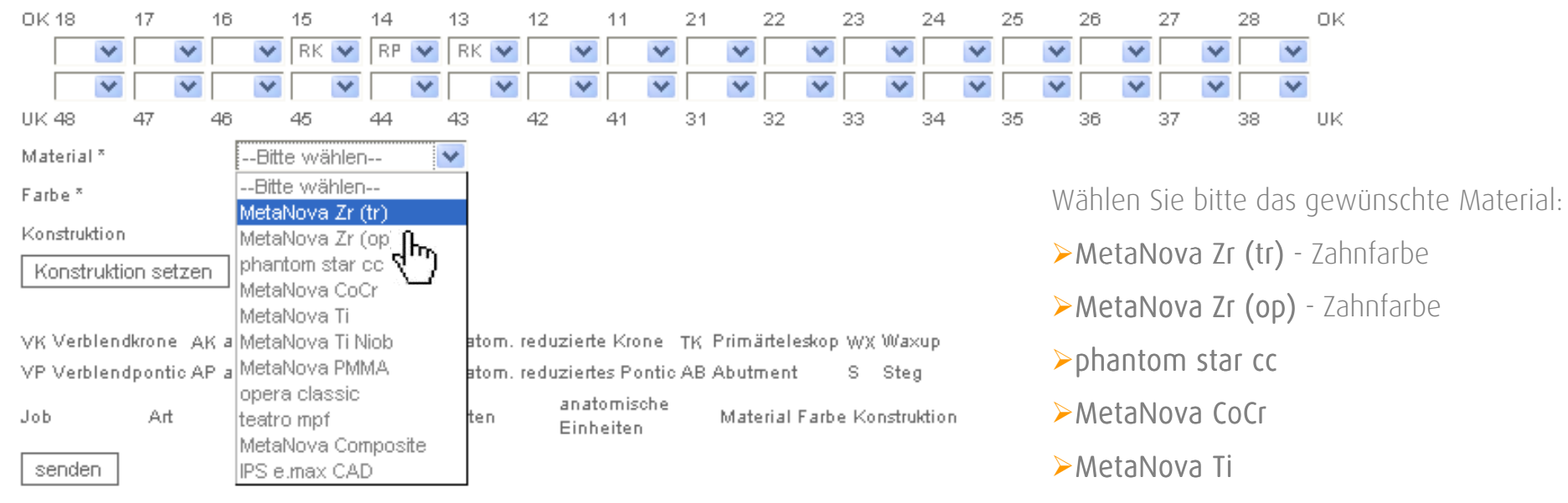

- ≻MetaNova Ti Niob
- >MetaNova PMMA Zahnfarbe
- ≻opera classic
- ≻teatro mpf
- >MetaNova Composite Zahnfarbe
- >IPS e.max. CAD Zahnfarbe

#### DESIGN & MANUFACTURING

MetaNova Connect

#### MetaNova Comfort

### Metanova Comfort

Bitte geben Sie die gewünschte Gerüstart im Zahnschema an.

Gibt es mehrere Gerüste in einem Auftrag, geben Sie diese einzeln ein und drücken dann den Button "Konstruktion setzen". Sie können die gesetzten Gerüstarten in der unteren Tabelle wieder löschen!

Das Auftragsformular wird durch klicken auf <u>senden</u> erzeugt!

ANMELDEN METANOVA CONNECT EINSTELLUNGEN MINIMALANFORDERUNGEN PARAMETER LOGOUT

| CurtamarilD                                                                                                    | 409002                                                                                                    |                                                                                                    |                                                                                                    |                                                                                                    |                         |                                                    |                                                                           |                     |                                                             |                                                                                                    |                                  | -        | 2                                |
|----------------------------------------------------------------------------------------------------|----------------------------------------------------------------------------------------------------|----------------------------------------------------------------------------------------------------|----------------------------------------------------------------------------------------------------|----------------------------------------------------------------------------------------------------|-------------------------|----------------------------------------------------|---------------------------------------------------------------------------|---------------------|-------------------------------------------------------------|----------------------------------------------------------------------------------------------------|----------------------------------|----------|----------------------------------|
| Pravic ( Labor                                                                                                    | Nuctorman                                                                                                    | 0.0                                                                                                    |                                                                                                    |                                                                                                    |                         |                                                    |                                                                           |                     |                                                             |                                                                                                    |                                  |          |                                  |
| Adresse                                                                                                    | Müncterer Str                                                                                                    | seco 1                                                                                                    |                                                                                                    |                                                                                                    |                         |                                                    |                                                                           |                     |                                                             |                                                                                                    |                                  |          |                                  |
| PI7                                                                                                    | 10000                                                                                                    | abbie 51                                                                                                    |                                                                                                    |                                                                                                    |                         |                                                    |                                                                           |                     |                                                             |                                                                                                    |                                  |          |                                  |
| ORT                                                                                                    | Münster                                                                                                    |                                                                                                    |                                                                                                    |                                                                                                    |                         |                                                    |                                                                           |                     |                                                             |                                                                                                    |                                  |          |                                  |
| Ansprechnartner *                                                                                                    | Max Musterm                                                                                                    | app                                                                                                    | 1                                                                                                    |                                                                                                    |                         |                                                    |                                                                           |                     |                                                             |                                                                                                    |                                  |          |                                  |
| Dúdané sevisekk                                                                                                    |                                                                                                    | ion in t                                                                                                    | 1                                                                                                    |                                                                                                    |                         |                                                    |                                                                           |                     |                                                             |                                                                                                    |                                  |          |                                  |
| Nuddraf elloutischt.                                                                                                    |                                                                                                    |                                                                                                    | 1                                                                                                    |                                                                                                    |                         |                                                    |                                                                           |                     |                                                             |                                                                                                    |                                  |          |                                  |
| Telefon                                                                                                    | 0123456                                                                                                    |                                                                                                    |                                                                                                    |                                                                                                    |                         |                                                    |                                                                           |                     |                                                             |                                                                                                    |                                  |          |                                  |
| Erstellungsdatum                                                                                                    | 18.08.2010                                                                                                    |                                                                                                    |                                                                                                    |                                                                                                    |                         |                                                    |                                                                           |                     |                                                             |                                                                                                    |                                  |          |                                  |
| Patient-ID/Patientnam                                                                                                    | e * 012345                                                                                                    |                                                                                                    |                                                                                                    |                                                                                                    |                         |                                                    |                                                                           |                     |                                                             |                                                                                                    |                                  |          |                                  |
| Kommentare                                                                                                    | kauflächen                                                                                                    | nicht polie                                                                                                    | iren                                                                                                    |                                                                                                    |                         |                                                    |                                                                           |                     |                                                             |                                                                                                    |                                  |          |                                  |
| Modell OK 🖌 Gege                                                                                                    | nbiss 🔲 Artikul                                                                                                    | lator 🔽                                                                                                    |                                                                                                    |                                                                                                    |                         |                                                    |                                                                           |                     |                                                             |                                                                                                    |                                  |          |                                  |
| Modell UK 🔽 Quets                                                                                                    | chbiss 🔽 Wach                                                                                                    | smodell 📃                                                                                                    |                                                                                                    |                                                                                                    |                         |                                                    |                                                                           |                     |                                                             |                                                                                                    |                                  |          |                                  |
|                                                                                                    |                                                                                                    |                                                                                                    |                                                                                                    |                                                                                                    |                         |                                                    |                                                                           |                     |                                                             |                                                                                                    |                                  |          |                                  |
| Stümpfe 📃 Abutn                                                                                                    | nent 🔄 Situm                                                                                                    | odell                                                                                                    |                                                                                                    |                                                                                                    |                         |                                                    |                                                                           |                     |                                                             |                                                                                                    |                                  |          |                                  |
| Stümpfe Abutn<br>Aufpassen<br>Bitte geben sie die g<br>Falls mehrfache Ver:<br>Button "Konstruktion                                                                                                    | ia<br>ja<br>ewünschte Vers<br>sorgungen gebra<br>setzen". Sie kör                                                                                                    | orgung im Za<br>aucht werden                                                                                                    | ahnschem<br>1, geben S<br>e Versorg                                                                                           | ia an.<br>Sie diese                                                                                                    | einz<br>i der           | eln ei<br>unter                                    | in und d<br>en Tabe                                                       | rücki               | en dani<br>ieder                                            | n den                                                                                                    |                                  |          |                                  |
| Stümpfe Abutn<br>Aufpassen<br>Bitte geben sie die g<br>Falls mehrfache Ver:<br>Button "Konstruktion<br>löschen!<br>Das Auftragsformula                                                                                                    | inent Situm<br>ja<br>ewünschte Vers<br>sorgungen gebra<br>setzen". Sie kör<br>r wird erst durch                                                                                                    | orgung im Za<br>aucht werden<br>nnen gesetzte<br>n klicken auf                                                                                                    | ahnschem<br>1, geben S<br>e Versorg<br>"senden"                                                                               | ia an.<br>Sie diese<br>Jungen Ir<br>Yerzeugt                                                                                                    | einz<br>i der           | eln ei<br>unter                                    | in und d<br>en Tabe                                                       | rücki<br>Ile w      | en dani<br>vieder                                           | n den                                                                                                    |                                  |          |                                  |
| Stümpfe Abutn<br>Aufpassen<br>Bitte geben sie die g<br>Falls mehrfache Ver:<br>Button "Konstruktion<br>löschen!<br>Das Auftragsformula<br>DK 18 17                                                                                                    | inent Situm<br>ja<br>ewünschte Vers<br>sorgungen gebra<br>setzen". Sie kör<br>r wird erst durch<br>16 15                                                                                                    | orgung im Za<br>aucht werden<br>nnen gesetzte<br>h klicken auf<br>14 13                                                                                                    | ahnschem<br>1, geben S<br>e Versorg<br>"senden"<br>12                                                                         | ia an.<br>Sie diese<br>ungen ir<br>' erzeugt<br>11                                                                                                    | einz<br>i der<br>!      | eln ei<br>unter<br>21                              | in und d<br>en Tabe<br>22                                                 | rücki<br>Ile w      | en dani<br>vieder<br>23                                     | n den<br>24                                                                                                    |                                  | 25       |                                  |
| Stümpfe Abutn<br>Aufpassen<br>Bitte geben sie die g<br>Falls mehrfache Ver:<br>Button "Konstruktion<br>löschen!<br>Das Auftragsformula<br>DK 18<br>17                                                                                                    | vwünschte Vers<br>sorgungen gebra<br>setzen". Sie kör<br>r wird erst durch<br>16 15                                                                                                    | orderi<br>orgung im Za<br>aucht werden<br>nen gesetzte<br>klicken auf<br>14 13<br>RP _ Rk                                                                                                    | ahnschem<br>a, geben S<br>e Versorg<br>"senden"<br>12                                                                         | ia an.<br>Sie diese<br>Jungen ir<br>Y erzeugt<br>11                                                                                                    | einz<br>i der<br>!      | eln ei<br>unter<br>21                              | in und d<br>ren Tabe<br>22                                                | rücki<br>Ile w      | en dani<br>vieder<br>23                                     | n den<br>24                                                                                                    | *                                | 25       | ×                                |
| Stümpfe Abutn<br>Aufpassen<br>Bitte geben sie die g<br>Falls mehrfache Ver:<br>Button "Konstruktion<br>löschen!<br>Das Auftragsformula<br>OK 18<br>17                                                                                                    | wûnschte Vers<br>sorgungen gebra<br>setzen". Sie kôr<br>r wird erst durch<br>16 15<br>W RK V                                                                                                    | orgung im 2a<br>aucht werden<br>nnen gesetzte<br>h klicken auf<br>14 13<br>RP R RK                                                                                                    | ahnschem<br>, geben S<br>e Versorg<br>"senden"<br>12<br>M                                                                     | na ah.<br>Sie diese<br>uungen ir<br>' erzeugt<br>11<br>V                                                                                                    | einz<br>i der<br>!      | eln ei<br>unter<br>21                              | in und d<br>ren Tabe<br>22<br>22                                          | rücki<br>Ile w      | en dani<br>ieder<br>23                                      | 24                                                                                                    | <ul><li></li></ul>               | 25       | × ×                              |
| Stümpfe Abutn<br>Aufpassen<br>Bitte geben sie die g<br>Falls mehrfache Ver:<br>Button "Konstruktion<br>löschen!<br>Das Auftragsformula<br>OK 18 17<br>V V V V V V V V V V V V V V V V V V V                                                                                                     | ewünschte Vers<br>sorgungen gebra<br>setzen". Sie kör<br>r wird erst durch<br>16 15<br>W RK<br>48 45                                                                                                    | orgung im Za<br>aucht werden<br>nnen gesetzte<br>14 13<br>RP R<br>24 43                                                                                                    | ahnschem<br>, geben S<br>e Versorg<br>"senden"<br>12<br>12<br>12<br>12<br>12<br>12<br>12<br>12<br>12<br>12<br>12<br>12<br>12  | ia an.<br>Sie diese<br>Jungen ir<br>Yerzeugt<br>11<br>Y<br>41                                                                                                    | einz<br>i der<br>!      | eln ei<br>unter<br>21<br>MK<br>31                  | in und d<br>en Tabe<br>22<br>VP<br>32                                     | rück<br>Ile w       | en dani<br>ieder<br>23<br>VP<br>33                          | 24                                                                                                    | <ul> <li>×</li> <li>×</li> </ul> | 25       | × ×                              |
| Stümpfe Abutn<br>Aufpassen<br>Bitte geben sie die g<br>Falls mehrfache Ver.<br>Button "Konstruktion<br>löschen!<br>Das Auftragsformula<br>OK 18<br>17<br>W W W<br>UK 48<br>47<br>Material *                                                                                                    | ewünschte Vers<br>sorgungen gebra<br>r wird erst durch<br>16 15<br><b>RK</b><br>46 45<br>MetaNova Zr                                                                                                    | orgung im Za<br>sucht werden<br>nnen gesetzte<br>h klicken auf<br>14 13<br>RP RH<br>44 43<br>(tr) Y                                                                                                    | ahnschem<br>, geben S<br>e Versorg<br>"senden"<br>12<br>2<br>42                                                               | ia an.<br>Sie diese<br>ungen ir<br>Y erzeugt<br>11<br>Y<br>41                                                                                                    | einz<br>i der<br>!      | eln ei<br>unter<br>VK<br>31                        | in und d<br>en Tabe<br>22<br>VP<br>32                                     | rückı<br>Ile w<br>S | en dani<br>ieder<br>23<br>VP 3<br>33                        | 24                                                                                                    | × ×                              | 25       | × ×                              |
| Stümpfe Abutn<br>Aufpassen<br>Bitte geben sie die g<br>Falls mehrfache Ver<br>Button "Konstruktion<br>Ióschen!<br>Das Auftragsformula<br>OK 18 17<br>OK 18 17<br>UK 48 47<br>UK 48 47<br>Material *                                                                                                    | ewünschte Vers<br>sorgungen gebra<br>r wird erst durch<br>18 15<br><b>K 2</b><br><b>RK 2</b><br><b>46 45</b><br>MetaNova Zr 1<br>A3 5                                                                                                    | orgung im Za<br>sucht werden<br>nnen gesetzte<br>h klicken auf<br>14 13<br>RP RH<br>A4 43<br>(tr) N                                                                                                    | ahnschem<br>i, geben S<br>e Versorg<br>"senden"<br>12<br>12<br>12<br>12<br>12<br>12<br>12<br>12<br>12<br>12<br>12<br>12<br>12 | ia an.<br>Sie diese<br>jungen ir<br>rerzeugt<br>11<br>1<br>1<br>1<br>1<br>1<br>1<br>1<br>1<br>1<br>1<br>1<br>1<br>1<br>1<br>1<br>1<br>1                                                                                                    | einz<br>i der<br>!      | eln ei<br>unter<br>21<br>VK<br>31                  | in und d<br>en Tabe<br>22<br>VP<br>32                                     | rück<br>Ile w<br>V  | en dani<br>ieder<br>23<br>VP<br>33                          | 24                                                                                                    | ×<br>×                           | 25<br>35 | <ul> <li>×</li> </ul>            |
| Stümpfe Abutn<br>Aufpassen<br>Bitte geben sie die g<br>Falls mehrfache Ver<br>Button "Konstruktion<br>löschen!<br>Das Auftragsformula<br>OK 18 17<br>OK 18 17<br>UK 48 47<br>UK 48 47<br>Material *<br>Farbe *                                                                                                    | ewünschte Vers<br>sorgungen gebra<br>r wird erst durch<br>18 15<br>16 15<br>18 K<br>46 45<br>MetaNova Zr<br>A3,5                                                                                                    | orgung im Za<br>sucht werden<br>nenen gesetzte<br>h klicken auf<br>14 13<br>RP Rk<br>44 43<br>(tr) N                                                                                                    | ahnschem<br>a, geben S<br>e Versorg<br>"senden"<br>12<br>12<br>42                                                             | ia an.<br>ie diese<br>iungen ir<br>' erzeugt<br>11<br>11<br>11<br>11<br>11<br>11<br>11<br>11<br>11<br>1                                                                                                    | einz<br>i der<br>!      | eln ei<br>unter<br>21<br>VK<br>31                  | in und d<br>ren Tabe<br>22<br>22<br>22<br>22<br>22<br>32                  | rück<br>Ile w<br>X  | en danı<br>ieder<br>23<br>VP<br>33                          | 24<br>24<br>VK<br>AK<br>RK<br>VV                                                                                                    |                                  | 25       | × ×                              |
| Stümpfe Abutn<br>Aufpassen<br>Bitte geben sie die g<br>Falls mehrfache Ver:<br>Button "Konstruktion<br>löschen!<br>Das Auftragsformula<br>OK 18 17<br>OK 18 17<br>OK 48 47<br>Material *<br>Farbe *<br>Konstruktion                                                                                                    | ewünschte Vers<br>sorgungen gebra<br>r wird erst durch<br>18 15<br>18 16<br>18 16<br>18 16<br>18 16<br>18 16<br>18 16<br>18 16<br>18 16<br>19 10<br>10 10<br>10 10<br>10 10<br>10 10<br>10 10<br>10 10<br>10 10<br>10 10<br>10 10<br>10 10<br>10 10<br>10 10<br>10 10<br>10 10<br>10 10<br>10 10<br>10 10<br>10 10<br>10 10<br>10 10<br>10 10<br>10 10<br>10 10<br>10<br>10<br>10<br>10<br>10<br>10<br>10<br>10<br>10<br>10<br>10<br>10<br>1 | orgung im 22<br>orgung im 22<br>sucht werden<br>nen gesetzt<br>14 13<br>RP RH<br>44 43<br>(tr) RH<br>(tr) RH                                                                                                    | ahnschem<br>, geben S<br>e Versorg<br>"senden"<br>12<br>12<br>12<br>12<br>12<br>12<br>12<br>12<br>12<br>12<br>12<br>12<br>12  | ia an.<br>Sie diese<br>Jungen ir<br>Y erzeugt<br>11<br>Y<br>41                                                                                                    | einz<br>i der<br>!      | eln ei<br>unter<br>21<br>VK<br>31                  | in und d<br>ren Tabe<br>22<br>22<br>22<br>22<br>22<br>32                  | rücki<br>Ile w      | en dani<br>ieder<br>23<br>VP 33                             | 24<br>24<br>VK<br>AK<br>K<br>K<br>K<br>K<br>VP<br>AP                                                                                                    | ×                                | 25       | × ×                              |
| Stümpte Abutn<br>Aufpassen<br>Bitte geben sie die g<br>Falls mehrfache Ver.<br>Button "Konstruktion<br>löschen!<br>Das Auftragsformula<br>OK 18<br>17<br>VK 48<br>47<br>Material *<br>Farbe *<br>Konstruktion                                                                                                    | ewünschte Vers<br>sorgungen gebra<br>setzen". Sie kör<br>r wird erst durch<br>16 15<br>V RK v<br>46 45<br>MetaNova Zr<br>A3,5<br>Bitte wähler                                                                                                    | orgung im 2s<br>aucht werden<br>nnen gesetzte<br>14 13<br>RP RP<br>44 43<br>(tr) RP<br>70 N                                                                                                    | ahnschem<br>, geben S<br>e Versorg<br>"senden"<br>12<br>V<br>42                                                               | ia an.<br>Sie diese<br>Jungen ir<br>' erzeugt<br>11<br>Y<br>12<br>Y<br>41                                                                                                    | einz<br>i der<br>!      | eln ei<br>unter<br>VK<br>31                        | in und d<br>ren Tabe<br>22<br>V<br>S<br>J<br>VP<br>32                     | rückı<br>Ile w      | en danı<br>ieder<br>23<br>VP 3<br>33                        | 24<br>24<br>24<br>24<br>24<br>24<br>24<br>24<br>24<br>24<br>24<br>24<br>24<br>2                                                                                                    | ×<br>×                           | 25<br>   | × ×                              |
| Stümpfe Abutn<br>Aufpassen<br>Bitte geben sie die g<br>Falls mehrfache Ver.<br>Button "Konstruktion<br>löschen!<br>Das Auftragsformula<br>OK 18 17<br>OK 18 17<br>UK 48 47<br>Material *<br>Farbe *<br>Konstruktion                                                                                                    | ewünschte Vers<br>sorgungen gebra<br>setzen". Sie kör<br>r wird erst durch<br>16 15<br>V RK V<br>46 45<br>MetaNova Zr<br>A3,5<br>Bitte wähler                                                                                                    | orgung im Za<br>aucht werden<br>nnen gesetzte<br>14 13<br>RP Rk<br>44 43<br>(tr) N<br>Corrector<br>Normer Sector<br>Normer Sect                                                                                                    | ahnschem<br>I, geben S<br>e Versorg<br>"senden"<br>12<br>12<br>12<br>12<br>12<br>12<br>12<br>12<br>12                         | a an.<br>Sie diese<br>ungen ir<br>rerzeugt<br>rerzeugt<br>41                                                                                                    | einz<br>i der<br>!      | eln ei<br>unter<br>21<br>VK<br>31                  | in und d<br>en Tabe<br>22<br>V<br>S<br>VP<br>32                           | rück<br>Ile w       | en dani<br>ieder<br>23<br>VP<br>33                          | 24<br>24<br>24<br>24<br>24<br>24<br>24<br>24<br>24<br>24<br>24<br>24<br>24<br>2                                                                                                    | × ×                              | 25       | <ul> <li>×</li> <li>×</li> </ul> |
| Stümpfe Abutn<br>Aufpassen<br>Bitte geben sie die g<br>Falls mehrfache Ver.<br>Button "Konstruktion<br>löschen!<br>Das Auftragsformula<br>OK 18 17<br>UK 48 47<br>UK 48 47<br>Material *<br>Farbe *<br>Konstruktion                                                                                                    | ewünschte Vers<br>sorgungen gebra<br>setzen". Sie kör<br>r wird erst durch<br>16 15<br>W RK W<br>48 45<br>MetaNova Zr<br>A3,5<br>Bitte wähler                                                                                                    | orgung im Za<br>aucht werden<br>nnen gesetzte<br>h klicken auf<br>14 13<br>RP Rh<br>44 43<br>(tr) V<br>1 V                                                                                                    | ahnschem<br>I, geben S<br>e Versorg<br>"senden"<br>12<br>12<br>42<br>42                                                       | ia an.<br>Sie diese<br>ungen ir<br>rerzeugt<br>11<br>1<br>1<br>1<br>1<br>1<br>1<br>1<br>1<br>1<br>1<br>1<br>41                                                                                                    | einz<br>i der<br>!<br>M | eln ei<br>unter<br>21<br>VK<br>31                  | in und d<br>ren Tabe<br>22<br>VP<br>32                                    | rücki<br>Ile w<br>V | en dani<br>ieder<br>23<br>VP<br>33<br>WX W                  | 24<br>24<br>24<br>24<br>24<br>24<br>24<br>24<br>24<br>24<br>24<br>24<br>24<br>2                                                                                                    | × ×                              | 25       | × ×                              |
| Stümpfe Abutn<br>Aufpassen<br>Bitte geben sie die g<br>Falls mehrfache Ver.<br>Button "Konstruktion<br>löschen!<br>Das Auftragsformula<br>OK 18 17<br>WK 48 47<br>UK 48 47<br>Waterial *<br>Farbe *<br>Konstruktion<br>Konstruktion setzen                                                                                         | ewünschte Vers<br>sorgungen gebra<br>setzen". Sie kör<br>r wird erst durch<br>16 15<br><b>RK</b><br><b>RK</b><br><b>A</b><br>48 46<br>MetaNova Zr<br>A3,5<br>Bitte wähler<br>; anatomische Krr<br>r anatomische Fr                                                                                                    | orgung im Za<br>sucht werden<br>nnen gesetzte<br>h klicken auf<br>14 13<br>RP Rk<br>44 43<br>(tr) X<br>C(tr) X<br>One RK Ana <sup>a</sup><br>ontic RP Ana <sup>a</sup>                                                                                                    | ahnschem<br>, geben S<br>e Versorg<br>"senden"<br>12<br>12<br>42<br>42<br>42<br>tom. redu:                                    | ia an.<br>Sie diese<br>ungen ir<br>'erzeugt<br>11<br>V<br>11<br>V<br>41<br>41<br>zierte Kri<br>zierte SP                                                                                                    | einz<br>i der<br>!<br>  | eln ei<br>unter<br>21<br>[VK<br>31<br>TK P<br>AB A | 22<br>22<br>V V<br>32<br>trimärtel                                        | rück<br>Ile w<br>S  | en dani<br>ieder<br>23<br>VP<br>33<br>WX W<br>S Si          | 24<br>24<br>24<br>2<br>2<br>2<br>2<br>2<br>2<br>3<br>2<br>3<br>2<br>4<br>3<br>4<br>5<br>2<br>4<br>3<br>2<br>4<br>5<br>2<br>4<br>3<br>2<br>4<br>3<br>4<br>5<br>3<br>2<br>4<br>3<br>4<br>5<br>5<br>5<br>5<br>5<br>5<br>5<br>5<br>5<br>5<br>5<br>5<br>5<br>5<br>5<br>5<br>5 | ×                                | 25       | × ×                              |
| Stümpfe Abutn<br>Aufpassen<br>Bitte geben sie die g<br>Falls mehrfache Ver-<br>Button "Konstruktion<br>Iöschen!<br>Das Auftragsformula<br>OK 18 17<br>OK 18 17<br>OK 18 47<br>OK 48 47<br>UK 48 47<br>Waterial *<br>Farbe *<br>Konstruktion<br>Konstruktion setzen<br>VK Verblendkrone AK<br>VP Verblendpontio AP<br>Job Art Zähne | wünschte Vers<br>sorgungen gebra<br>setzen". Sie kör<br>r wird erst durch<br>16 15<br>W RK W<br>46 45<br>MetaNova Zr<br>A3,5<br>Bitte wähler<br>anatomische Kre<br>r anatomische Pr<br>Einheiten                                                                                                    | orgung im 22<br>aucht werden<br>nnen gesetzte<br>14 13<br>RP R<br>44 43<br>(tr) R<br>Ctr) R<br>m<br>one RK Anai<br>anatomische<br>Einheiten                                                                                                    | ahnsohem<br>, geben S<br>e Versorg<br>12<br>12<br>12<br>12<br>42<br>42<br>tom. redu:<br>Material                              | ia an.<br>jie diese<br>(erzeugt<br>11<br>11<br>11<br>11<br>21<br>21<br>21<br>21<br>21<br>21                                                                                                    | einz<br>i der<br>!<br>  | eln ei<br>unter<br>21<br>[VK<br>31<br>TK P<br>AB A | in und d<br>ren Tabe<br>22<br>VP<br>32<br>trim ärtel<br>obutmen:          | rück<br>Ile w<br>S  | en dani<br>ieder<br>23<br>VP<br>33<br>33<br>WX WX<br>S<br>S | 24<br>24<br>24<br>2<br>2<br>2<br>2<br>2<br>2<br>2<br>2<br>2<br>2<br>2<br>2<br>2<br>2<br>2                                                                                                    | ×<br>×                           | 25       | × ×                              |
| Stümpfe Abutn<br>Aufpassen<br>Bitte geben sie die g<br>Falls mehrfache Ver.<br>Button "Konstruktion<br>Iöschen!<br>Das Auftragsformula<br>OK 18 17<br>OK 18 17<br>OK 18 17<br>OK 48 47<br>UK 48 47<br>Waterial *<br>Farbe *<br>Konstruktion<br>Konstruktion setzen<br>VK Verblendkrone AK<br>VP Verblendkrone AK                   | ewünschte Vers<br>sorgungen gebra<br>setzen". Sie kör<br>r wird erst durch<br>16 15<br>V RK v<br>RK v<br>46 45<br>MetaNova Zr<br>A3,5<br>Bitte wähler<br>anatomische Kre<br>e anatomische SP<br>Einheiten<br>15 3                                                                                                    | orgung im 22<br>aucht werden<br>innen gesetzte<br>iklioken auf<br>14 13<br><b>RP RP</b><br>44 43<br>(tr) <b>RP</b><br>(tr) <b>RP</b><br>ant <b>R</b><br>(tr) <b>RP</b><br><b>R</b><br>(tr) <b>R</b><br>(tr) <b>R</b> (tr) <b>R</b><br>(tr) <b>R</b> (tr) <b>R</b> (tr) <b>R</b> (tr) <b>R</b> (tr) <b>R</b> (tr) <b>R</b> (tr) <b>R</b> (tr) <b>R</b> (tr) <b>R</b> (tr) <b>R</b> (tr) <b>R</b> (tr) <b>R</b> (tr) <b>R</b> (tr) <b>R</b> (tr) <b>R</b> (tr) <b>R</b> (tr) <b>R</b> (tr) <b>R</b> (tr) <b>R</b> (tr) <b>R</b> (t | ahnsohem<br>, geben S<br>e Versorg<br>"senden"<br>12<br>2<br>42<br>tom. redu:<br>tom. redu:<br>Material<br>MetaNor<br>7- (4)  | ia an.<br>ie diese<br>erzeugt<br>11<br>verzeugt<br>41<br>verzeugt<br>verzeugt<br>v | einz<br>i der<br>!<br>  | 21<br>21<br>VK<br>31<br>TK P<br>AB A               | in und d<br>ren Tabe<br>22<br>₩<br>♥<br>₩<br>32<br>rrimärtel<br>on<br>Koi | rücka<br>Ile w<br>S | en dani<br>ieder<br>23<br>VP 3<br>33<br>WX W<br>S St        | 24<br>24<br>24<br>24<br>24<br>24<br>24<br>24<br>24<br>24<br>24<br>24<br>24<br>2                                                                                                    | ×                                | 25       | <ul> <li>S</li> </ul>            |

PRODUKT/EVENTS/NEWS/DOWNLOAD/KONTAKT/KUNDENBEREICH

DESIGN & MANUFACTURING

### MetaNova Connect

MetaNova Comfort

Bitte geben sie die gewünschte Versorgung im Zahnschema an. Falls mehrfache Versorgungen gebraucht werden, geben Sie diese einzeln ein und drücken dann den Button "Konstruktion setzen". Sie können gesetzte Versorgungen in der unteren Tabelle wieder löschen!

Das Auftragsformular wird erst durch klicken auf "senden" erzeugt!

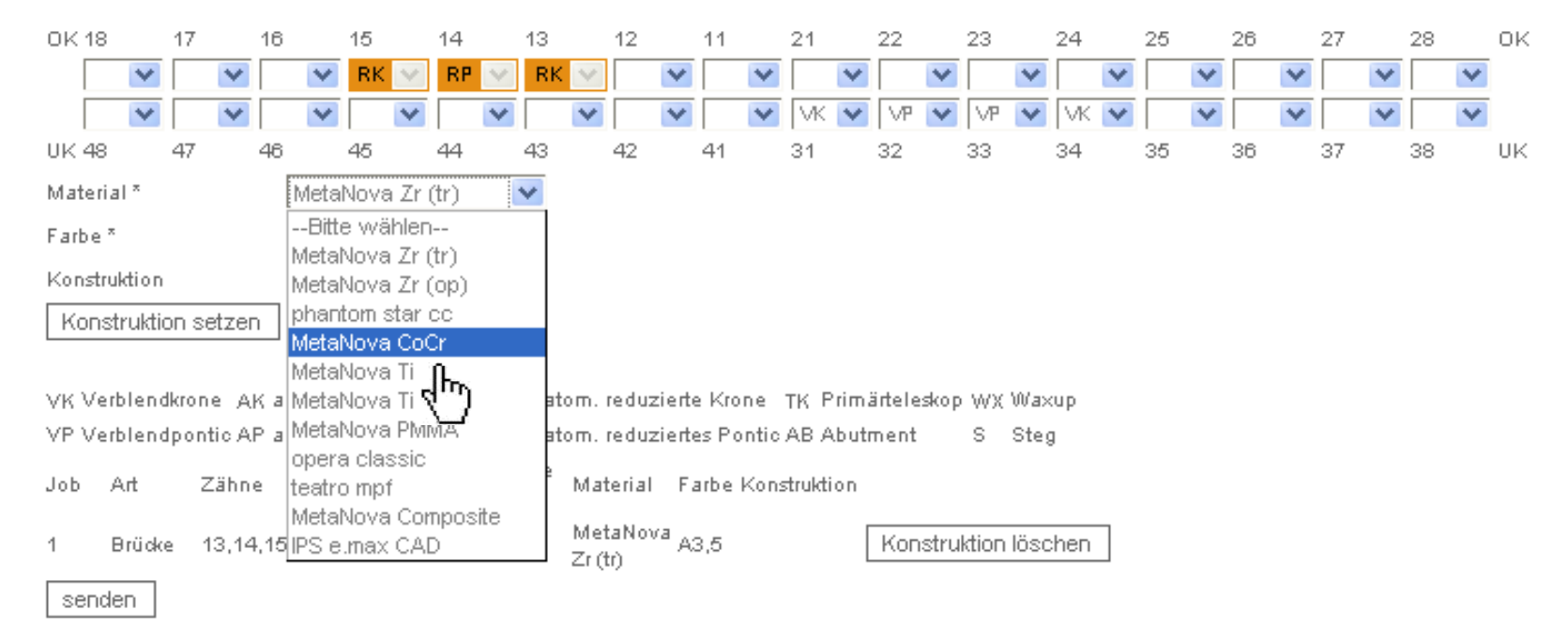

Beispiel: 3-gliedrige Brücken mit anatomisch reduzierten Elementen in MetaNova CoCr. Metanova Comfort

#### MetaNova Connect

MetaNova Comfort

#### DESIGN & MANUFACTURING

Bitte geben sie die gewünschte Versorgung im Zahnschema an. Falls mehrfache Versorgungen gebraucht werden, geben Sie diese einzeln ein und drücken dann den Button "Konstruktion setzen". Sie können gesetzte Versorgungen in der unteren Tabelle wieder löschen!

Das Auftragsformular wird erst durch klicken auf "senden" erzeugt!

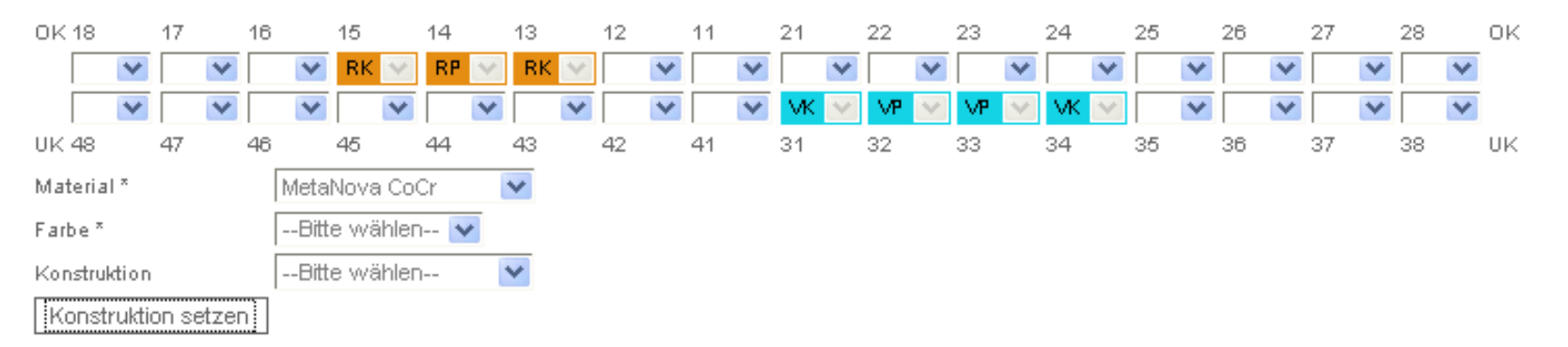

VK Verblendkrone AK anatomische Krone RK Anatom, reduzierte Krone TK Primärteleskop WX Waxup VP Verblendpontic AP anatomisches Pontic RP Anatom, reduziertes Pontic AB Abutment S Steg anatomische Material Farbe Konstruktion Art Zähne Job Einheiten Einheiten MetaNova A3,5 Konstruktion löschen 4 Brücke 13.14.15 З 0 dm Zr (tr) MetaNova Konstruktion löschen Brücke 31.32.33.34 4 0 2 CoCr վեր senden

Die Aufträge aus dem Zahnschema werden tabellarisch aufgeführt. Es können mehrere Materialien in einem Auftrag angewendet werden!

#### Metanova Comfort

#### DESIGN & MANUFACTURING

| motancia                                                                                                    | Interne Einträge:                                      |
|----------------------------------------------------------------------------------------------------|--------------------------------------------------------|
| metanova                                                                                                    | Eingang :                                              |
| DESIGN & MANUFACTURING                                                                                          | Job-ID :                                               |
| Laborauftrag an:                                                                                                | Endkontrolle                                           |
| R+K CAD/CAM Technologie GmbH & Co. KG                                                                           | Ausgang :                                              |
| Ruwertsteig 43<br>D-12681 Berlin                                                                                | Constraints -                                          |
|                                                                                                    | Patient (ID oder Name) :                               |
| Telefon: +49 (0) 30 54 99 34 - 146                                                                              | 012345                                                 |
| 1 27. 146 (0) 30 34 37 64 32                                                                                    | Anlieferung:                                           |
| Mail: info@mp-dental-gmbh.de                                                                                    | Modell OK 🛛 Gegenbiss 🗍 Artikulator 🛛 🕄                |
| web. www.metanovadental.com                                                                                     | Modell UK X Quetschbiss X Wachsmodell                  |
| Automotive de la companya de la companya de la companya de la companya de la companya de la companya de la comp | Stümpfe Abutment Situmodell                            |
| Aumraggeber (Absender)<br>DL Mustermann                                                                         |                                                        |
| z.H. Max Mustermann                                                                                             | Ansprechpartner:<br>Max Mustermann                     |
| Münsterer Strasse 1<br>10000 Münster                                                                            |                                                        |
| Kundennr. 498003                                                                                                | Auftragsdatum:<br>18.08.2010                           |
|                                                                                                    | 10.00.10 10                                            |
| OK 18 17 16 15 14 13 12 11                                                                                      | 21 22 23 24 25 26 27 28 OK                             |
|                                                                                                    |                                                        |
|                                                                                                    |                                                        |
| UK 48 47 46 45 44 43 42 41                                                                                      | 31 32 33 34 35 36 37 38 UK                             |
| VK Verblendkrone AK anatomische Krone RK An:                                                                    | atom, reduzierte Krone - TK - Primärteleskop WX Waxup  |
| VP Verblendpontic AP anatomisches Pontic RP Ana                                                                 | atom, reduziertes Pontic AB Abutment S Steg            |
|                                                                                                    | an atomicoho                                           |
| Job Art Zähne Einheite                                                                                          | n anatomische Material Farbe Konstruktion<br>Einheiten |
| 1 Bridge 13,14,15 3                                                                                             | 0 MetaNova A3.5                                        |
|                                                                                                    | Zr (tr)                                                |
| 2 Bridge 31,32,33,34 4                                                                                          | O Metanova<br>CoCr                                     |
| Aufpassen Rückruf erwünscl                                                                                      | hť? Telefon                                            |
| ja 🛛 ja 🖂                                                                                                    | <b>-</b>                                               |
|                                                                                                    | 0123456                                                |
| Bemedungen                                                                                                    |                                                        |
| Berneikungen:<br>kauflächen nicht polieren                                                                      |                                                        |
| Ort Dature                                                                                                    | Unterschrift                                           |
| Datom                                                                                                    |                                                        |
|                                                                                                    |                                                        |

Bitte überprüfen Sie ihre Angaben und bestätigen Sie diese um den Auftrag auszulösen.

📑 🗹 Ich bestätige die Richtigkeit der von mir gemachten Angaben

✓Ich akzeptiere die AGB's

loh habe die Hinweise zur Konstruktion zur Kentniss genommen. Die dort angegebenen Mindestanforderungen werden eingehalten

bestellen

#### MetaNova Connect

#### MetaNova Comfort

### Metanova Comfort

➢Nach der Auftragserfassung werden die Angaben bestätigt. Setzen Sie bitte unten die Häkchen bei <u>Richtigkeit der</u> <u>Angaben</u>, <u>AGBs</u>, <u>Hinweise zur</u> <u>Konstruktion</u> und <u>Zweckerklärung</u>.

➢Sollten Sie den Auftrag noch ändern oder ergänzen wollen, wählen Sie den Button <u>Editieren</u>.

➢Sind alle Angaben korrekt, klicken Sie auf <u>Bestellen</u>.

≻Sie erhalten Ihre Bestellung gemäß unserer Lieferbedingungen.

DESIGN & MANUFACTURING

### MetaNova Connect

#### MetaNova Comfort

#### MetaNova Comfort

| DESIGN<br>Laborauftrag an:<br>R+K CAD/CAM Techn<br>Ruwerbsteig 43<br>D-12881 Berlin | tano<br>& MANUFAC                  |                                | Interne Einträge:<br>Eingang :<br>Job-ID : 49<br>Endkontrolle<br>:<br>Ausgang : | 8003_20100818_1503_oomfort                              |
|-------------------------------------------------------------------------------------|------------------------------------|--------------------------------|---------------------------------------------------------------------------------|---------------------------------------------------------|
| Telefon: +49 (0) 30 54<br>Fax: +49 (0) 30 54 37 f                                   | 99 34 - 146<br>84 32               |                                | Patient (ID oder 1<br>012345<br>Anlieferung:                                    | Name):                                                  |
| Mail: info@mp-dental-<br>Web: www.metanovad                                         | gmbh.de<br>ental.com               |                                | Modell OK 🗙 G<br>Modell UK 🗙 G<br>Stümpfe 🔲 A                                   | egenbiss Artikulator X<br>Ruetschbiss X Wachsmodell .   |
| Auπraggeber (Absende<br>DL Mustermann<br>z.H. Max Mustermann<br>Münsterer Strasse 1 | £1)                                |                                | Ansprechpartner:<br>Max Mustermann                                              |                                                         |
| 10000 Münster<br>Kundennr. 498003                                                   |                                    |                                | Auftragsdatum:<br>18.08.2010                                                    |                                                         |
| Versorgung:<br>OK<br>UK                                                             | 18 17 16 15 14                     | 13 12 11 21<br><b>RK</b>       | 22 23 24 25<br>VP VP VK<br>32 33 34 35                                          | 5 26 27 28 OK                                           |
| VK Verblendkrone AK<br>VP Verblendpontic AP                                         | anatomische Kro<br>anatomisches Po | ne RK Anatom<br>ntic RP Anatom | n, reduzierte Kron<br>n, reduziertes Por                                        | e TK Primärteleskop WX Waxup<br>htic AB Abutment S Steg |
| Job Art                                                                             | Zähne                              | Einheiten                      | anatomische<br>Einheiten                                                        | Material Farbe Konstruktion                             |
| 1 Bridge                                                                            | 13,14,15                           | 3                              | 0                                                                               | MetaNova <sub>A3,5</sub><br>Zr (tr)                     |
| 2 Bridge                                                                            | 31,32,33,34                        | 4                              | 0                                                                               | MetaNova<br>CoCr                                        |
| Aufp <i>as</i> sen<br>ja 🛛<br>nein 🗌                                                | Rück<br>ja<br>nein                 | ruf erwünscht?<br>X            | т<br>D                                                                          | elefon<br>123466                                        |
| _                                                                                   |                                    |                                |                                                                                 |                                                         |
| Bemerkungen:<br>kauflächen nicht polier                                             | en                                 |                                |                                                                                 |                                                         |
| Bemerkungen:<br>kauflächen nicht polier<br>Ort                                      | en<br>Datum                        |                                | Untersch                                                                        | rift                                                    |

PDF speichern/drucken

Metanova Comfort

Der Auftragszettel muss ausgedruckt zu den Arbeitsmodellen zum Versenden beigefügt werden.

Zum Speichern/ Drucken von Auftragszetteln klicken Sie bitte auf <u>PDF speichern/drucken</u>. Ein Auftragszettel wird geöffnet. Anschließend kann der Auftragszettel gedruckt und gespeichert werden.

#### DESIGN & MANUFACTURING

#### MetaNova Connect

#### MetaNova Comfort

| 🚰 • 🧼 🏟 1 / 1 💌 🖲 80% • 拱 🚰 Fin | d                                      |                                                                                               |                     |                 |                                                     |                                             |  |
|---------------------------------|----------------------------------------|-----------------------------------------------------------------------------------------------|---------------------|-----------------|-----------------------------------------------------|---------------------------------------------|--|
|                                 |                                        |                                                                                               |                     |                 |                                                     |                                             |  |
| n der DDE Option hastakt die    |                                        | metanova                                                                                      |                     |                 | Interne Einträge:<br>Eingang :                      |                                             |  |
| aer PDF Option bestent die      | D                                      | DESIGN & MANUFACTURING                                                                        |                     |                 | Job-ID 498003_20100818_1503_comfort<br>Endkontrolle |                                             |  |
| Möglichkeit den Auftragszettel  |                                        | Laborauftrag an:<br>R+K CAD/CAM Technologie GmbH & Co. KG<br>Ruwertsteig 43<br>D 17581 Bartin |                     |                 | Ausgang :                                           |                                             |  |
| u drucken und zu speichern.     | Telefon: +4<br>Fax: +49 (1             | Telefon: +49 (0) 30 54 99 34 - 146<br>Fax: +49 (0) 30 54 37 84 32                             |                     |                 | Patient (ID oder Name) :<br>012345<br>Anlieferung:  |                                             |  |
|                                 | Mail: info@<br>Web: www                | Mail: info@mp-dental-gmbh.de<br>Web: www.metanovadental.com                                   |                     |                 | ell OK X Geger<br>ell UK X Quets                    | nbiss Artikulator X<br>chbiss X Wachsmodell |  |
|                                 | Auftraggel:<br>DL Muster<br>z.H. Max M | Auftraggeber (Absender)<br>DL Mustermann<br>z.H. Max Mustermann                               |                     |                 | Stümpfe Abutment Situmodell                         |                                             |  |
|                                 | Münsterer<br>10000 Mür<br>Kundennr.    | Münsterer Strasse 1<br>10000 Münster<br>Kundennr. 498003                                      |                     |                 | Auftragsdatum:<br>18.08.2010                        |                                             |  |
|                                 | Versorgung                             | Versorgung:                                                                                   |                     |                 |                                                     |                                             |  |
|                                 |                                        |                                                                                               | RK RF               | RK              |                                                     |                                             |  |
|                                 |                                        |                                                                                               |                     |                 |                                                     |                                             |  |
|                                 | VK Verbler                             | VK Verblendkrone AK anatomische Krone RK Anatom. reduzierte Krone TK Primärteleskop WX Waxup  |                     |                 |                                                     |                                             |  |
|                                 | VP Verbier                             | dpontic AP ana                                                                                | tomisches Pontic RP | Anatom. reduzie | ertes Pontic AB At                                  | outment S Steg                              |  |
|                                 | Job                                    | Art                                                                                           | Zähne               | Einheiten       | anatomische<br>Einheiten                            | Material Farbe Konstruktion                 |  |
|                                 | 1                                      | Bridge                                                                                        | 13,14,15            | 3               | 0                                                   | MetaNova<br>Zr (tr) A3,5                    |  |
|                                 | 2                                      | Bridge                                                                                        | 31,32,33,34         | 4               | 0                                                   | MetaNova                                    |  |
|                                 | Aufpassen                              | Aufpassen Rückruf erwü                                                                        |                     | ferwünscht?     | scht? Telefon                                       |                                             |  |
|                                 | ja 🗙<br>nein                           | ja X ja nein                                                                                  |                     |                 |                                                     | 123456                                      |  |
|                                 | Bemerkung                              | en:                                                                                           |                     |                 |                                                     |                                             |  |
|                                 | kauflachen                             | nicht polieren                                                                                | -                   |                 |                                                     |                                             |  |
|                                 |                                        | Uπ Datum                                                                                      |                     |                 | Unterschnft                                         |                                             |  |

Ø

DESIGN & MANUFACTURING

MetaNova Connect

MetaNova Comfort

#### MetaNova Hotline

Sehr geehrte/r Kundin/-e, folgende Telefonnummern helfen Ihnen jederzeit den richtigen Ansprechpartner zu finden:

Erstkontakt / Allgemeine Fragen / Logistik

Service Phone 0180 2500 2600

#### **Produktinformationen**

Ihr Außendienstmitarbeiter

**Technischer Service** 

Metaux Precieux Dental GmbH Herr Wladimir Knjasev 0049 (0)711 69330 430 0049 (0)162 249 4737